此のマニュアルは、JA2MNB 平野 個人が、英語マニュアルから翻訳したものです。

内容が旨く翻訳されていない部分も有ると思いますがお許しください。

このマニュアルが各局の運用の一助になれば幸です。

## **AR-Cluster User Manual**

### What is a DX Cluster? (DX25A9-2d2?)

DX クラスタはアマチュア無線のネットワーク接続されているネットワークです。ユーザのクラスタへの接続は、 地域、国および国際的レベルなどのようなエリアにも情報提供を生成するためにお互いにリンクされます。要 するにアマチュア無線に関係する情報を共有するために接続しているユーザの広大なネットワークです。

DX クラスタへの接続は、通常は、インターネット上で Telnet を使用するか、または VHF/UHF 周波数において TNC/RF 装置を使用します。

★ クラスタへ接続した局に対し次の情報が提供されます。

DX Spots WWV Spots Talk, Announcements, and Mail Weather and Emergency Services

★ DX クラスタはアマチュアオペレーションのため次のユーティリィティを提供します

Callsign Lookup Database QSL Database Great Circle Heading and Sunrise Sunset calculations

# What is AR-Cluster? (AR2, JAR2, JAR2

AR-Clusterは 32 ビットのウインドウズ・プラットフォームに基づいた次世代 DX クラスタ・システムです。AR-Clusterは、他の AR クラスタノードに接続するための接続機能も内蔵しています。インターネット Telnet による、または TNC/RF 装置によるユーザ接続も利用可能です。AR クラスタは、既存のクラスタ・ネットワークへ容易に接続することが出来ます。

このマニュアルは、AR-Clusterユーザ・コマンドに精通するのを助けることを目的としています。 AR-Clusterは、新しい特徴およびコマンドが絶えず更新されています。従って、貴局のマニュアル が最新であることを確かめてください。このマニュアルにリストされたコマンドの幾つかのものはAR-Cl uster特有のものです。AR-Clusterノードは、常にIDの終わりに"arc>"が付きます。

参考に制作者のTerryさんのHPをチェックしてください <u>http://www.ab5k.net/</u> 私どもが運営するAR-clusterノードです。Telnetを利用して接続してみてください。 <u>telnet://ja2yyf.d2g.com:23</u>

## On-Line Help (オンラインヘルプ)

ON LINE HELP は HELP コマンドを使用して、クラスタへ接続した状況で利用できます。さらに、あるいは、HE をショートカットで利用してもしてもよい。

Examples: help help set help show

AR-clusterは、簡単なヘルプロジックを持っています。ユーザは、次のようなコマンドを入力しま す。<DX 14000>、<DX JA1AAA>あるいは<DX> と入力するとDXに関わるコマンド のHELPが表示されるはずです。

Examples: Dx dx 14000 wwv

```
任意のヘルプチップはSHOW/TIPコマンドで利用可能です。
```

Examples: show/tip

# **Helping the Network**

貴局がクラスタ・ネットワークからスポットを利用し、次に、情報を提供していただくことによってネットワークが今以上に充実するものになります。

## Helping your Sysop (ご自由に翻訳してください)

Setting up and operating a DX Cluster takes and lot of time and expense on the part of the sysop. He has to maintain computers, radios, TNCs, software, Internet connections and additionally updates to callsign databases. Expenses can add up very quickly. Let your sysop know that you support him with an occasional thanks and by kicking in some money into the cluster maintenance fund.

# **K8SMC** Newsletter

Terry K8SMCは、ARクラスタに関する情報を提供するユーザーニュースレターを運営しています。現在400人以上の加入者がいます。詳細は彼のウェブサイト上にあります。

### **Connecting to a DX Cluster** (DXクラスターに接続するには)

クラスタへ接続する為のセット・アップ、Configuration 等いくつかの方法です。貴局が最初にログインすると、 名前、QTHを入力、そして確認するように依頼されます。貴局のコールサインがアメリカかカナダであれば AR クラスタは、AR-technology Callsign Database からの情報に基づいて貴局の名前およびQTHは自動的に 設定します。それ以外の各局は自分自身で入力し、データを確認し変更があれば変更してください。

## **Packet Connection** (パケット通信で接続)

パケット通信は、AX25 プロトコル使用します。貴局の TNC に依り送出された CONNECT コマンドは、クラスタへ 貴局を接続するでしょう。TNC Configuration はパケットオペレーションのためにパラメーターをセット・アッ プすることを有しております。詳細は TNC マニュアルを参照してください。TNC でコールサインをセット・アッ プしたことを確かめ、貴局のローカルのクラスタへ接続するためには、クラスタの運用周波数に貴局の無線機 の周波数をあわせ接続してください。いくつかのノードは JA2MNB-9 のようにコールサインの後に SSID を使用 します。現在、JA2YYFではこの機能は利用できません。

**Example:** 

connect JA2YYF connect JF2GWS-5

## **Telnet Connections** (インターネット TELNET で接続)

```
インターネットに接続された機器においては、簡単に Telnet クライアント・セッションをスタートし
クラスタの IP アドレスに接続を開始してください。
```

#### **Example:**

telnet://ja2yyf.d2g.com

そうすると次のようなログインメッセージが表示されるはずです: \*\*\* Connected to: JA2YYF Welcome to the JA2YYF AR-Cluster node Telnet port! Please enter your call: ここで接続のためのコールサインを入力してください。

Fabrizio、IK4VYX の制作した DXtelnet は、次の SCRIPT で AR-Cluster へ接続できます

/T 5 /S !!!\$\$\$\$ /W de /S !!! /P de /F JA2YYF

## **Disconnecting** (ディスコネクト 切断)

ログアウトするには、BYE あるいはQUIT コマンドのいずれかを送ってください。もしTelnet で接続していれば、 Telnet soft を切断することによって自動的に終了することができます。パケットを使用して接続していれば TNC の DISCONNECT コマンドを使用して切断します。

### User DX Spots (ユーザーDXスポット)

DXスポットは、アマチュア無線局に関する重要な次の情報を共有します。コールサイン、周波数、日付、時間およびオプションのコメントです。この情報はコンテスト中、あるいは、運用の少ないレアなエンティティ 一等アマチュア無線家にとって大変重要なものばかりです。DXスポットは、様々なDXクラスタ、およびク ラスタに接続された多くのユーザによって共有されています。DXクラスタへ接続することによってそれらを リアルタイムにスポットされた情報として得ることができます。さらに、過去のDXスポットの結果をデータ・ ベースにより求めることができます。あなたがユーザ・フィルタを利用すればリアルタイムSpot、データ・ ベースに依って求められる情報を収集することができます。さらに、貴局がネットワークへDXスポットを流 すこともできます。クラスタ・ネットワークは、皆さんのスポットに依存することを覚えておいてください。 DXspotを利用して運用されているアマチュア無線の仲間の現況を理解してください。質問とコメントは Announce 機能を利用して通常行われます。DXspotを利用してコメントを送るためには、そのバンドの一 番下の周波数(ex 14000.0)を利用して行うのがいいと思います。

### Real-Time DX Spots (リアルタイムDXスポット)

貴局が、DXクラスタへ接続すると、自動的にDXspotの受信が始まります。これらのスポットはそれぞれのユーザーに基づいてフィルタを設定して通過させることができます。このマニュアルのフィルタ・セクションは利用可能な様々なフィルタオプションについて記述しました。ARCノードは、コメントフィールドに余裕があれば、スポットのために、エンティティー省略記号(CTY)を示します。CTY表示はオプションで、下記コマンドによってコントロールされます:

#### Examples:

set/nodxscty
set/dxscty

ARCノードは、さらにスポットの終わりにスポッター(情報提供者)の国(CTY)か州を表示します。 DXスポットの終わりに、スポッターの州か国の表示は、ロギングソフトおよびコンテスト・プログラムでは 一部問題が発生するかもしれません。そのような場合は下記コマンドで表示したり止めたりすることができま す。

9 。

Examples:

set/nodxsqth
set/dxsqth

リアルタイムのDXスポットの表示は下記コマンドで制御することができます。

#### Examples:

set/nodx\_announcements
set/dx\_announcements

### **Normal DX Spots Queries**

過去にスポットされた情報をを調べたい時の、コマンドはSHOW/DXです。他の引数は無しです。 私どもJA2YYFでは、通常15局に設定してあります。 Example:

show/dx

これより多くのスポットを見たい場合、さらに、SHOW/DX/nn でのようなコマンドの終了へオプションの数を加えることができます。これは、最新の20、30の情報を見ることが可能になります。

#### Examples:

show/dx/20 show/dx/30

バンドあるいは周波数のいずれかを加えることによりバンド毎のスポットを表示することができます。

#### **Examples:**

 show/dx 14
 OR
 show/dx 20

 show/dx/20 21
 OR
 show/dx/10 15

 show/dx/20 28
 OR
 show/dx/20 10

さらに、スポットされたコールサインを確実にチェックすることも可能です。

#### **Examples:**

show/dx v73aq show/dx/10 k5k

さらに、特別の国のスポットをチェックすることも可能です。プリフィックスの後に<\*>をつけてください。 コールサインから抽出された国からのスポットをすべて表示します。マーシャル諸島からのスポットをすべて 表示するには:

#### **Examples:**

show/dx v73\* show/dx/20 V73AQ\*

さらに、指定された周波数範囲を指定してDXスポットをチェックすることができます。

#### Examples:

show/dx 21000-21050 show/dx 80 (3490 <> 3600) show/dx 75 (3600 <> 4010) show/dx 3 (3490 <> 4010)

さらに、特定のバンドおよびコールサインによってDXスポットをチェックすることができます。

#### **Examples:**

show/dx 12 vk0hi

さらに、特定のバンドおよび国によってDXスポットをチェックすることができます。

Examples:

show/dx 12 vk

貴局が数分間クラスタをログオフし、次に接続したならば、SHOW/DX MISSED コマンドで最後のログア ウト以降のスポットのリストを表示することができます。 Examples:

show/dx missed

SHOW/ZONE コマンドでは特別の CQ ゾーンのスポットのリストを表示することができます。

#### Examples:

show/zone 18

SHOW/ITU コマンドでは特別の ITU のゾーンのスポットのリストを表示することができます。

Examples:

show/itu 32

SHOW/DX STATS コマンドは、一ヶ月間選択された範囲でのDXスポットの合計を表示します。

**Examples:** 

show/dx stats

### Formatted DX Spots Queries (種々な情報の見方)

DXスポット・フォーマットは、リアルタイムスポットあるいはSH/DX コマンドで取得したスポットではスポ ットの形式が異なります。これは、古いスポットと新しいリアルタイムのスポットを区別することを可能にす るために設計されています。

SH/FDX コマンドは、SH/DX コマンドに置き換えることができます。表示はリアルタイムスポットのフォーマットと同じです。現時点でのDXフォーマットでのスポットを、貴局がコンテストプログラムに必要とするならば、これは必要不可欠です。

#### **Examples:**

show/fdx/20 show/fdx/30 v73aq

SH/FZONE および SH/FITU は、CQ ゾーンおよび ITU ゾーン・スポットを表示するためのコマンドです。

Examples:

show/fzone 18 show/fitu 32

## **Advanced DX Spots Queries**

AR-Cluster は、さらにユーザが SQL を使用して、DXスポットをプログラムすることを可能にします。SQL は 非常に強力で、貴局がDXスポット・データ・ベースに情報を尋ねるカスタム・コマンドを構築することがで きます。数種類の簡単な例を下記に表示しておきます。SH/DX コマンド等がそうであるように、DXスポット・ データ・ベース中のフィールドのうちのどれにでも対応します。DTS が日付-時間-stamp であることに注意して ください。

#### **Examples:**

sh/dx/10 where dx = 'XZ0A'

```
sh/dx/50 where freq > 50000.0 and freq < 54000.0
sh/dx/50 where cty = 'V7'
sh/dx/50 where spotter = 'N5CQ'
sh/dx/50 where FromNode = 'WU3V'
sh/dx/50 where CqZone = '23'
sh/dx/50 where CqZone = '64'
sh/dx/50 where Band = '12'
sh/dx/50 where Band = '12'
sh/dx/50 where Mode = 'CW'
sh/dx/50 where Mode = 'CW'
sh/dx/50 where SpotterCty = 'VE'
sh/dx/25 where SpotterCty = 'TX'
sh/dx/30 where Comment = 'RTTY'
sh/dx/50 where DTS > #2/1/00# AND DTS < #5/1/00#
sh/dx/50 where DTS > #2/1/02 11:00am# AND DTS < #2/1/02 12:00pm#
```

```
さらに、LIKE およびワイルドカードを使用してもよい。"QSL"コメント等、部分的な適応を行うために、次の例を使用します。
```

Example:

sh/dx/50 where comment LIKE '%QSL%'

貴局は、指定した局の日付と時間によるスポットを取得するために SQL ORDER BY DTS ASC 使用することができます。通常、最新のスポットが最初に表示されますが、このコマンドを使用することによって、古い順番に表示することができます。

#### Example:

sh/dx/30 where DX = 'XZ0A' ORDER BY DTS ASC

SQLは、1つないし2つ以上のコマンドを組み合わせることにより生成することができます。

Examples:

```
sh/dx/50 where Mode = 'CW' AND Band = '10' AND spotter = 'N5CQ'
sh/dx/50 where dx = 'FO0AAA' AND DTS > #2/1/00# AND DTS < #5/1/00#
sh/dx/50 where dx = 'FO0AAA' AND comment LIKE '%QSL%'
```

| 高度な DX スポット | ・問い合わせに利用可能なデー | ータ・ベース・フ | フィールドは次のとおりです | Γ: |
|-------------|----------------|----------|---------------|----|
|-------------|----------------|----------|---------------|----|

| Dx            | Callsign of the spotted DX                                           |
|---------------|----------------------------------------------------------------------|
| Cty           | Country of the spotted DX ? follows ARRL.CTY file                    |
| Freq          | Frequency of the spotted DX Example 14195.0                          |
| Comment       | Comment in the spotted DX                                            |
| Spotter       | Callsign of the spotter                                              |
| FromNode      | Callsign of the spotting node                                        |
| DTS           | Date-Time-Stamp                                                      |
| CqZone        | CQ zone for the spot                                                 |
| ItuZone       | ITU zone for the spot                                                |
| Src           | AR-Cluster tag indicating the spot source for spot suckers, UserSpot |
|               | = 0, PC26Spot = 1, OH2AQSpot = 2, and MIRCSpot = 3                   |
| Bnd           | Band for the spot Example 20                                         |
| Mode          | Mode for the spot Example SSB                                        |
| SpotterCty    | Country of the spotter ? follows ARRL.CTY file                       |
| SpotterSubCty | State of the spotter ? from the AR-Technology callsign database      |

## Spotting DX (DX情報の入力)

DXスポットを送出するためには、DXコマンドを使用してください。シンタックス・オプションは下に表示 しました。

**Example:** 

dx frequency callsign (optional comment) dx callsign frequency (optional comment)

周波数パラメーターはメガヘルツまたはキロヘルツであり、アマチュア局の運用周波数です。コールサインは、 貴局が交信、又は受信したアマチュア局のコールサインです。コールサインは最大12文字です。オプション のコメントはステーション名、QTHあるいはQSL情報を伝えるためにあります。SPOTするとき、コー ルサインが先か周波数が先か忘れてしまっても気にしなくても問題ありません。AR-CLUSTER は自動的に判断し て情報を送出します。

#### **Example:**

dx 14088.8 ja1bn dx ja1bn 14088.8

POST された、DXスポットはネットワーク中のすべてのステーションへ情報として送出されます。またこの情報は確認のため貴局へも反復さます。

コンテスト・ソフトウェアからのテスト・スポットを行う必要がある場合は、"TE1ST"を送出してくだ さい。それはネットワークの全体へ送られない規定された文字列です。それは確認のために貴局へは反復され ます。

### WWV

DXクラスタへ接続するとリアルタイムのWWVスポットの情報を受信することができます。さらに、過去の WWVスポット情報の結果をデータ・ベースから検索することができます。ユーザとして、さらにネットワー クにWWVスポットを送出することができます。各WWVスポットの時間は、00、03、06、09、12、15、18、 21 です。情報は下記のURLを参照してください。

http://www.sec.noaa.gov/NOAAscales/index.html

### **Real-Time WWV Spots**

DXクラスタへ接続すると、ネットワークへ送出されたWWVスポットを自動的に受信できます。WW スポットの表示は下記コマンドでコントロールすることができます。

**Examples:** 

set/nowwv\_announcements
set/wwv\_announcements

# **WWV Spots Queries**

SHOW/WWV コマンドは過去の WWV スポットの結果をデータ・ベースにより提供されます。最新5 つの WWV スポットを下記のコマンドで受信することができます

#### Example:

show/wwv

5回以上ののWWVスポットを必要とする場合は、コマンドの後にオプションで必要な数を加えてください。

Example:

show/wwv/10
show/wwv/20

## **Spotting WWV**

WWV スポットを送出するためには次のシンタックスに情報を詳細を入力する事でできます。

wwv sf=nn,a=nn,k=nn,comment

Example:

wwv sf=174,a=2,k=3,very low;gf quiet

# **Solar Monitor**

いくつかのもの AR クラスタノードは、ソーラーモニターからソーラー情報を特別に受信しています。詳細はシ スオペとコンタクトしてください。AR クラスタバックボーンのソーラーモニター・スポットの提供においては K1TTTに感謝致します。一般的なWWVのアナウンスメントは次のような拡張されたテキストで表示します。 Example:

★To SOLAR de SolarMonitor <0303Z> :? WWV @ 0302Z :??? SFI =? 177? A =? 5? K =? 1?

★To SOLAR de SolarMonitor <0303Z> :? Last 24 Hours:? Solar activity was low.? The geomagnetic field was quiet to unsettled.

★To SOLAR de SolarMonitor <0303Z> :? Next 24 Hours:? Solar activity will be low.? The geomagnetic field will be quiet to unsettled.

特別アナウンスは、さらに次のように表現されます。

Example:

To SOLAR de SolarMonitor <2205Z> :? ALERT? M-Class flare in progress, current magnitude = M1.0

## Announcements (アナウンスメント)

アナウンスはネットワークに接続しているすべてのユーザにとって重要な情報かもしれません。一般的な情報 を提供してください。DXクラスタへ接続することによって、リアルタイムの情報を得ることができます。さ らに、過去のアナウンスの結果をデータ・ベースから得ることもできます。さらに、ネットワークへアナウン スを送出することができます。アナウンスはネットワークに、接続されている単一ノード、又は特定の地域の ノードに対して設定することができます。

### **Real-Time Announcements**

DXクラスタへ接続すると、自動的にアナウンスメントを受取ることができます。リアルタイムの情報の表示 は下記コマンドでコントロールすることができます。

Examples:

set/noannouncements set/announcements

### **Normal Announcement Queries**

SHOW/ANNOUNCEMENTS コマンドで以前の情報のリストを取得することができ、リストの番号は sysop によってセットされます。 ユーザーフィルターによって表示は設定されます。 Example:

Show/announcements

```
これより多くのアナウンスメントを見たければ、さらに、SHOW/ANNOUNCEMENTS/nnのようにオプションの数を加
えることができます。これは、貴局が新しい20あるいは30のアナウンスを表示させることを可能にします。
Examples:
```

show/announcements/20 or sh/ann/20 show/announcements/30 or sh/ann/30

### **Advanced Announcement Queries**

AR クラスタは、さらにユーザが SQL を使用して、アナウンスメントの内容を指定してプログラムすることを可 能にします。SQL は非常に強力で、貴局が必要とするアナウンスメント、スポット・データ・ベースを検索する カスタム・コマンドを構築することができます。下記は一つの例です、いくつかの SQL の基本を set するのに はそれほど難しくはありません。アナウンスメントスポット・データ・ベース中のフィールドのうちのどれに でも該当します。

**Examples:** 

sh/ann where ANN = 'CQ CQ CQ WSJT, for DXCC via cluster'

sh/ann where FROMCALL = 'K5UTD'

sh/ann where FROMNODE = 'K5DX'

sh/ann where SpotterCty = 'K'

sh/ann where SpotterSubCty = 'TX'

sh/ann/30 where SpotterSubCty = 'TX' OR SpotterSubCty = 'OK'

さらに、LIKE およびワイルドカードを使用して検索することもできます。"QSL"コメント等、部分的な適応を行

うためには、次の例を参考にしてください。

#### Example:

sh/ann where ANN LIKE '%QSL%' sh/ann/30 where ANN LIKE '%QSL%'

#### アナウンススポットの Query に利用可能なデータ・ベース・フィールドは次のとおりです:

| FromCall      | Callsign that originated the spot              |
|---------------|------------------------------------------------|
|               | スポットをしたコールサイン                                  |
| ToFlag        | Field indicating who the spot is directed to   |
|               | スポットが誰に向けられるか表示                                |
| Ann           | Announcement message                           |
|               | メッセージ                                          |
| SysopFlag     | Flag indicating a sysop announcment            |
|               | sysop に対する announcment を表示                     |
| FromNode      | Node that originated the announce spot         |
|               | 何処のノードから来たか                                    |
| SrcStation    | Node that we received the spot from            |
|               | ノードが何処の局から受け取ったか                               |
| DTS           | Date-Time-Stamp                                |
|               | 日付タイムスタンプ                                      |
| SpotterCty    | Country of the spotter ? follows ARRL.CTY file |
|               | spotter のエンティティー、ARRL. CTY ファイルに基づきます          |
| SpotterSubCty | State/Province of the spotter                  |
|               | spotter の州                                     |

## **Making Announcements**

ANNOUNCE コマンドはネットワークで指定された一般的な情報を作成するために使用されます。DXクラスタの ユーザへの情報を提供するためです。

#### **Example:**

announce Ten meters is open to the Pacific announce/local Ten meters is open to the Pacific

全体のネットワークのユーザへアナウンスする時には、FULL を使用してください。

#### **Example:**

announce/full anyone know the QSL info for K5K? announce/full Six is open to Europe

特定のDXクラスタに接続されたユーザーにアナウンスメントを送るためのアナウンスコマンドです。 Example:

announce/K5AB Is anyone hearing the DX on 1.833?

## Regional Announcements (USA関連のコマンドです)

Regional announcements are used to make directed announcements to selected nodes and users. In Texas, the following regions are defined:

AUS – Austin, Tx - Clusters (AB5K, K5NA, K5AB and N5UXT) CTDXCC – Local DX and Contest Club – Clusters (AB5K, K5NA, K5AB and N5UXT) STX – South Texas – Clusters (AB5K, N5UXT,K5NA, K5AB, KA5EYH-2 and W5BE) TX – Texas - Clusters (AB5K, N5UXT,K5NA, K5AB, KA5EYH-2, W5BE and N1EW)

Each node has both a routing and a distribution list for each regional announcement command. The distribution list keeps announcements local and not accessible to out-of-area users who may telnet into a node. The local Austin users chat back and forth on the 4 Austin nodes as follows.

**Examples:** 

a/aus Good morning!

If a user wanted to make a wider announcement to participating nodes and users in the state of Texas as follows.

**Examples:** 

a/tx Anyone in texas hearing the weak signal on 1.833?

### **Weather Announcements**

現在、日本国内では利用されていないコマンドです。省略させて頂きます。

# Talk (トーク)

### **Talk Command**

トークモードは、ネットワークの中で接続している特定のユーザのもとへコメントを送るために使用されます。 トークメッセージは、常識ある内容を送ってください。

#### Examples:

talk k5xh hello mark talk k5as are you around

貴局は、更にメッセージ・ライン・ブランクを残すことによりユーザとトークセッションを始めることができ ます。このモードにおいては、タイピングしたものはすべてユーザのもとへ送られます。次のコマンドを打つ までトークモードを続けることが可能です。 "/EXIT"又は "ctrl-Z" の入力によりトークモードから抜け出ることができます。 (カンファレンスモード)

Examples:

talk k5xh congratulations on working the kh5 see you later, 73 /exit

ー方、トークモード中においても DX および他のクラスタ情報を受信する事は可能です。又、コマンド実行中であってもコマンドの最初に '\*'を付ける事によってD Xコマンドを実行することができます

#### Example:

\*dx kh5k 14025.0 listing up

**貴局は、TALK/TIMESTAMP コマンドを使用することで、現在の日付および時間のついたメッセージを送ることが**できます。(16. Sept. 2002 現在 未確認 表示しません)

#### **Example:**

talk/timestamp n3bb are you there jim?

貴局は、SHOW/TALKコマンドで過去のトークメッセージを確認することができます。表示番号は sysop によってセットされます。コマンドの後にオプションの数を使用して表示されたメッセージの数を増加させることができます。

#### **Examples:**

show/talk show/talk/10 show/talk/20

さらに、貴局に対するトークメッセージを下記のコマンドでON/OFFすることができます。

#### Examples:

set/talk set/notalk

# **Talk Routing**

殆どの場合、メッセージは、特別なルーチンを必要とせず自動的にネットワークによって配信されます。ある ネットワークでは、ユーザ接続が報告されません、これらの状況下では、ユーザが SET/HOMENODE コマンドでネ ットワーク・データ・ベースに HOMENODE を公表すれば、トークメッセージのルーティングは行うことができま す。ユーザコールがコネクト表示、レポートされ無い場合登録されたホームノードがネットワークに接続され ていれば、トークメッセージは配信されるでしょう。この場合は下記の様に表示されます。

#### CALL not visible, directing talk to home node

ユーザは HOMENODE を設定しても、ホームノードがネットワークの中で接続さていない場合は、トークメッセージは配信しません。この場合は次のメッセージが表示されます。

#### Sorry CALL and his home node, are not connected

ユーザが接続されておらず、さらに、ホームノードが登録されていない場合は、勿論、トークメッセージは配

信されません。この場合は次のメッセージが表示されます。

#### Sorry CALL not connected and has no home node listed. Talk aborted

特別のフラグ文字 ">"を使用することにより特定のノードに直接メッセージを送ることができます。その ">" 文字は、特定のノードへトークコマンドを送信します。メッセージのシンタックスは次のとおりです。

#### TALK CALL >VIA-NODE MESSAGE

Example: talk k5xh >k5hog u there mark

### **Conference mode**

```
カンファレンスモードは、多数のステーションがトークセッションに同時に参加することを可能にします。終
了するには/EXITです。
```

Example:

conference k5k listing on 205 now on 210 213 /EXIT

カンファレンスモード中、DXスポットコマンド "\*" を利用して行うことができます。 Example:

\*dx k5k 14033.0 listing up

## **User Information** (ユーザー情報)

DXクラスタのユーザー情報は、幾つかのコマンドを利用して取得が可能です。さらに、自分個人のユーザ情報を更新することができます。

### **Displaying User Information**

SHOW/STATION コマンドは局に関係する情報をネットワーク・データ・ベースから取得し表示するためのもので す。位置、緯度、経度、電子メールアドレス、そして最近アクセスした日付と時間を表示します。また、その 局への距離、方向も計算され、データ・ベース上で位置の登録をすることもできます。ネットワークに接続さ れている場合、接続ステータス(ユーザあるいはノード)も表示されます。SHOW/STATION コマンドは、現在のも のではなく過去の接続情報も確認することもできます。

#### Example:

show/station nx5m

SHOW/LOCATION コマンドは緯度および経度に関係するネットワーク・データ・ベースからの情報を表示するために使用することができます。

#### **Example:**

show/location k5dx

SHOW/HOMENODE コマンドは、ホームノードに関するネットワーク・データ・ベースからの情報を表示するために 使用することができます。

Example:

show/homenode n3sl

SHOW/EMAIL コマンドは、E メールアドレスに関するネットワーク・データ・ベースからの情報を表示するため に使用することができます。

#### Example:

show/email n2la

SHOW/QRA コマンドは、QRA に関するネットワーク・データ・ベースからの情報を表示するために使用することができます。

#### **Example:**

show/qra n3bb

SHOW/PRIFIX コマンドは、コールサイン、又はプリフィックスをデータベースにて計算しエンティティー情報を 表示します。エンティティー名、CQ/ITU ゾーンも表示します。

#### **Example:**

show/prefix v73c

SHOW/HEADING は、自局から指定した局への方向および距離を表示します。貴局が SET/LOCATION コマンドで自局 の位置を設定する必要があります。それを指定したならば、率いる計算はあなたの緯度/経度の情報を使用しま す。情報が入力されていなければ、貴局が接続しているノードの位置を使用します。目的の局のユーザーイン フォデータベース上で有効な緯度/経度が見つかった場合は、方向および距離が表示されます。又、ユーザーイ ンフォデータベース上で見つからない場合、エンティティーのプリフィックスで、方向および距離が表示され ます。ユーザは、エンティティーの正確なプリフィックスを知る必要がありません、V7、V73、V73AQ、すべて 検索します。ロングパス、ビーム方向、も表示されます。

#### **Example:**

show/heading v73c

双方の局の LAT/LON 情報がデータ・ベースに入力されている場合は、距離および関係は計算され、以下のように表示されます。

Station: K5HOG 360 deg. 68 mi. 42 km. from user WA5IED

検索する局のLAT /LON 情報がデータ・ベースに入力されていない場合はノードの位置情報を利用して次のように表示されます。

Station: K5HOG 360 deg. 68 mi. 42 km. from node AB5K

検索する局のLAT /LON 情報がデータ・ベースに入力されていない場合は、エンティティーの位置情報は次のように表示されます。

Country: V7 = Marshall Islands 280 deg. 6206 mi. 3856 km. from user K5HOG

### **Updating Your User Information**

SET/NAME コマンドは、ネットワーク・データ・ベース上であなたの名前を更新します。

#### Example:

set/name Tom

SET/QTH コマンドは、ネットワーク・データ・ベース上であなたQTH情報を更新します。

#### **Example:**

set/qth Aichi

SET/LOCATION コマンドは、ネットワーク・データ・ベース上のあなたの緯度/経度位置を更新します。緯度/経 度情報はビーム方向および MUF 情報の計算のために使用されます。 注:位置情報のために正確なフォーマット を使用してください。

Syntax: SEt/Location lat-deg lat-min N/S long-deg long-min E/W

#### **Example:**

set/location 30 40 N 97 46 W

SET/HOMENODE コマンドは、ネットワーク・データ・ベース上であなたのホームノードを更新します。

#### **Example:**

set/homenode JA2YYF

SET/EMAIL コマンドは、ローカルのノード・データ・ベース上のあなたの電子メールアドレスを更新します。 Example:

set/email ja2mnb@hotmail.com

SET/PHONE コマンドは、ローカルのノード・データ・ベース上のあなたの電話番号を更新します。 SHOW/PHONE コマンドはシスオペだけが利用できます。

#### Example:

set/phone 123-4567

SET/QRA コマンドは、ローカルのノード・データ・ベース上のあなたの QRA を更新します。

Example:

set/qra 12abcd

## Cluster Network Information (クラスターネットワーク情報)

いくつかのコマンドは、DXクラスタ・ネットワークに関する情報を表示することができます。多くの SHOW コ マンドは、ユーザーに対しデフォルトで設定され、特にコールサインの入力は必要ありません。 SHOW/CONFIGRATION コマンドは、DXクラスタ・ネットワークの配置を表示します。ノードは、各ノードに接続 されたユーザと共にリストされます。コマンドの後にノードコールをパラメーターで設定することにより単一

ノードの状況を見ることができます。

**Examples:** 

show/configuration show/configuration jh2zyy

SHOW/NODES コマンドは、ネットワークの中で接続しているDXクラスタ・ノードのリストを表示します。 Example: show/nodes SHOW/USERS コマンドは、ノードに接続されたユーザのリストを表示します。括弧()に表示されたコールは、 ユーザがノードに参加していないことを表示します(SET/NOHERE コマンドを参照)。コールに(\*)が付随して いる場合は、その局がカンファレンスモードであることを表示します。

Example:

show/users

SHOW/CLUSTER コマンドは、現在のクラスタ配置のノードの数、ユーザの総数およびノードのアップタイムを表示します。 **Example:** 

show/cluster

SHOW/UPTIME コマンドは、ノードのアップタイムを表示します。

Example:

show/uptime

SHOW/LOG コマンドは、局がクラスタへのログイン、ログアウトした日付と回数のログデータを表示します。

#### Example:

show/log show/log/10 show/log k5pi show/log/10 k5ab

SH/VERSION コマンドはAR クラスタソフトウェアのバージョンを表示します。

Example:

show/version

### **Keeping the Network Clean**

ジョージ・カーリンの7語(プラス何某)は、TVで使用できない言葉(日本で言う放送禁止用語)です。Carlin フィルタは、ネットワーク上の他のノードから取得するスポットにもユーザ・スポットにも適用されます。そ れらが制限された言葉を含んでいる場合、ネットワーク上で配信されるスポットは廃棄されます。Carlin 語のう ちのどれかがユーザーアナウンスメントに含まれている場合、次のメッセージを受け取ることになります。

Your DX/WX/announce was aborted since it contains restricted language.

さらに、AR クラスタはネットワークを介して問題のスポットを追跡するためにプロトコルを設定してきました。 sysops は、DX、アナウンスメント、TALK、WWVおよびWXのスポットを出所まで検索することが出来 ます。追跡コマンドは特別のプロトコルによって、スポット出所までネットワークをさかのぼります。その後、 スポットのルートを、スポットを配信したユーザかノードと共に sysop に返され表示さます。ユーザーがノー ドへTELNETで接続していれば、彼のインターネット・アドレスも表示されます。この機能はクラスタネ ットワークへの妨害の追跡に多大な貢献をしました。

Cluster Databases (クラスター データベース)

数種類のデータ・ベースが搭載されていますので、コールサイン情報、QSL 情報あるいは他の一般的なデータ情 報を検索することが可能です。DXクラスタ・ノード上に収納されたファイルに基づいていろいろなデータの 検索が可能です。

# **Callsign Lookup**

A R クラスタは、コールサイン検索データ・ベース (AR-Technology、Buckmaster、Callbook (RAC) および QRZ) のインターフェースをサポートしています。SHOW/ARTECH、SHOW/BUCK、SHOW/CALLBOOK、SHOW/QRZ および SHOW/HAM のコマンドで、コールサイン・データ・ベースを検索することができます。シスオペは、オン・ラインデータ・ベース四種類を設定しているかもしれません。(JA2YYFは、現在 US, VEのデータのみ)

Examples:

| show/artech n1mm     | (uses the AR-Technoloy callsign database)          |
|----------------------|----------------------------------------------------|
| show/buckmaster n1mm | (uses the Buckmaster callsign database)            |
| show/callbook n1mm   | (uses the Flying Horse callsign database)          |
| show/qrz n1mm        | (uses the QRZ callsign database)                   |
| show/ham n1mm        | (will use all callsign databases that are on-line) |
|                      |                                                    |

4つのコールサインデータベースがインストールされていれば、SH/HAM N1MM で下記のように表示します。

Ar-Techology Callsign Database - updated 2/4/2002 Call: N1MM Class:E Expires:05/17/2004 Thomas F. Wagner, 301 Box Mountain Dr, Vernon, CT, 06066 Lat: 41.8 Long:-72.5 Grid: FN31ST Email: tom@n1mm.com

Buckmaster: Call: N1MM Class:Extra Expires:20040517 Birthday: 10/01/1949 Thomas F Wagner, 301 Box Mountain Dr, Vernon, CT, 06066 County:Tolland Grid: FN31ST Lat: 41.8 Long:-72.5 Email: tomwagner@mindspring.com URL: http://tomwagner.home.mindspring.com/n1mm.htm

Callbook: Call: N1MM? Class:E? Expires:05/17/2004 Thomas F Wagner, 301 Box Mountain Dr, Vernon, CT,? 06066 County:Tolland Lat: 41.8 Long:72.5 Email: <u>tomwagner@mindspring.com</u>

*QRZ:* Call: N1MM Class:Extra Expires:5/17/04 THOMAS F. WAGNER, 301 BOX MOUNTAIN DR, VERNON, CT, 06066

# **QSL Lookup**

SHOW/QSL コマンドは AR-Technology マスターQSL データ・ベースを検索します。また、登録された QSL マネー

ジャー、住所を表示します。データ・ベースは 250,000 以上の QSL レコードを登録しています。さらに、ローカルの QSL データ・ベースを検索し、ユーザによって入力された情報を表示します。

Example:

show/qsl v73aq

下記は、ユーザがローカルクラスタ QSL データ・ベースに情報を入力し、又はクリアーするコマンドです。 Example:

| set/qsl v73aq via ab5k | (入力) |
|------------------------|------|
| clear/qsl v73aq        | (消去) |

## **Other Databases**

AR クラスタは、さらに数種類のデータ・ベースを構築します。一般的な情報は、素早い検索を行うため専用の テーブルに蓄積されます。近来、インターネットは殆どこの様な特徴を持っています。DB コマンドは利用可能 なテーブルを、DB/TABLES コマンドは、システム上でカスタム・データ・ベース・テーブルを、一般コマン ドは、全ての利用可能なデータ・ベース検索結果を、DB/SUBJECT コマンドは、目標とする情報を、 DB/SUBJECT DETAILS は、選択された詳細な情報を表示します。

**Example:** 

Db db/mic db/mic ken4

## **File Based Data**

AR クラスタは、ブリテンファイルを格納する ARCHIVE、BULLETINS、FILES の3つの記憶用エリアを持ってい ます。シスオペは、ユーザの為にダウンロード用に適切な情報を置くためにも利用します。興味あるものをダ ウンロードするためにファイルリストが表示されます。驚かなくてもいいです、インターネットの発達によっ て、今現在はこれが当前なのです。

SHOW/ARCHIVE コマンドは、ARCHIVE エリアのファイルのリストを表示します。

#### **Example:**

show/archive

SHOW/BULLETINS コマンドは、ARCHIVE エリアのファイルのリストを表示します。

#### Example:

show/bulletins

SHOW/FILES コマンドは、ARCHIVE エリアのファイルのリストを表示します。

#### **Example:**

show/files

TYPE コマンドは、3つのエリアのうちのどれかのファイルを表示するために使用します。

#### **Example:**

type/archive newuser.text type/bulletins station.txt type / files club.txt

### Mail

```
クラスタにコネクトしていれば個人のメールおよびブリテンメール両方を送受することが出来ます。ブリテン
メールは、ALL、FORSALE、WANTED、HELPに出されたメールです。クラスタ切断中に新しいメールが受信されて
いるとノードへ再コネクトした時に通知されるます。
```

```
ノードにログインした時、受信メールおよびメッセージ数を送信した局を表示して知らせます。
```

#### **Examples:**

You have new mail from K5AB (3ea) You have new mail from K5NA (1ea) New Mail: Personal = 4 Bulletin = 0

## **Listing Mail**

```
DIRECTORY コマンドは、最新のメッセージを5つ表示します。コマンドで数を指定することにより多く表示する
こともできます。既読メッセージは、メッセージ番号の隣にハイフン(一)付け表します。プライベートメッ
セージは(P)を表示しリストします。
```

#### **Examples:**

directory dir/10

新しいメールを、確認する場合は、NEWオプションを使用して確認します。

#### Example:

directory/new dir/new

自局への MAIL を確認する場合は、、OWNオプションを使用して確認します。

#### **Example:**

directory/own dir/own

ブリテンメールを確認する場合は、BULLET IN オプションを使用して確認します。

#### **Example:**

directory/bulletin

Subjectのついたメールを確認する場合は、SUBJECTオプションを使用確認します。

#### **Examples:**

directory/subject meeting dir/subject hamfest

## **Reading Mail**

メール・メッセージを読む時は、読みたいメッセージの番号を READ コマンドの後に付けます。番号を付けなければ貴局宛のの最新のメッセージを表示します。LIST コマンドは、READ コマンドと同様に使用することができます。

**Example:** 

read 231 r 231

### **Sending Mail**

SEND コマンドは、他の局へのメールメッセージを送るために使用されます。コマンドの後に、コールサイン、 subject、メッセージを一行ずつ入力してください。ctrl/Zあるいは/EXITのいずれかで終了します。 /PRIVATE コマンドは個人へメッセージを送るために使用します。/RR コマンドは、返信受取(メイルが読まれ確 認を強要します)を要求します。

/copy コマンドは他の局へ同じメッセージを送るために使用します。メール・メッセージは、Ctrl-Y あるいは /CAncel コマンドで取り消すことができます。SP コマンドは、SEND/PRIVATE コマンドのためのショートカット 使用されます。

**Examples:** 

```
send
send/private
send/rr
send/private/rr
send/private/r
send/copy
sp
```

メール・メッセージは、ALL、FORSALE、WANTED あるいは HELP はブリテンメールになり、ネットワーク接続して いる全てのノードに送られます。"LOCAL"アドレスを使用すれば接続ノードでとどまります。

## **Replying to Mail**

メール・メッセージに返答するには REPLY コマンドを使用します。コマンド・オプションは、RR、メッセージ を削除するには、DELETE コマンドを使用します。

**Examples:** 

reply 12 r 12 reply/delete 12 reply/delete/rr reply/rr

# **Deleting Mail**

DELETE コマンドは、メール・メッセージを削除するために使用します。メッセージ番号のない Delete コマンドは、最後に確認したメッセージを削除するでしょう。KILL コマンドは DELETE コマンドと同様に使用することが出来ます。

Examples:

delete 12 del 12 delete 3,4,5 kill 12

## **DX Calculations**

このコマンドは、DX、コンテストを行う時、有効な情報取得するためのものです。

## Sun

SHOW/SUN コマンドは、指定されたエンティテイーの日の出/日没を表示します。確実にプリフィックスがわからない場合は、コールサインを入力してください。そうすれば、プリフィックスは自動的に決定され表示します。SHOW/SUN コマンドは、コールサインの入力無しでもデフォルトであなたのロケーションのサンデータを表示します。SHOW/SUN コマンドは、さらに、USコールエリアについてはそれぞれのエリア毎に日の出/日没を表示します。

Examples:

show/sun show/sun v73c show/sun k5

SHOW/SUN コマンドは、オプションの日付を付けることによりその日付のデータを取得することもできます。

Examples:

show/sun v73aq=3-15-2001 show/sun =3-15-2001 show/sun JA=3-15-2001

## MUF

SHOW/MUF コマンドは、指定されたエンティテイーの最大使用可能な周波数(MUF)を計算し表示します。あなたが 自局の位置を SET/LOCATION コマンドで自局情報を設定していれば、SHOW/MUF コマンドはデフォルトで自局の MUF を表示します。もし入力していなければ接続しているノードの位置情報を利用し表示します。正確なプリフ ィックスがわからない場合は、コールサインを SHOW/MUF の後にコールサインを付けてください。そうすれば知りたい情報が表示されるはずです。

```
Examples:
```

show/muf v73c

# **Maidenhead Grid**

SHOW/GRIDコマンドは、指定された局のメイデンヘッド・グリッド・ロケータを表示します。

**Examples:** 

show/grid ka5eyh

# Time

SHOW/TIME コマンドは、現在の時間を表示します。エンティテイーが含まれていれば、現地時間が表示されます。 注:国のサイズすなわち広大な領土を持っているUS、VEに於いては必ずしもこれは当てはまらない場合があ るなぜならばローカルタイムがあるからです。

Examples:

show/time
show/time v73c

## **Personalizaions**

クラスタへの接続は、特に運用に必要な情報を個別化することができます。

# **Login profiles**

通常、ログイン中は、一連のコマンドを実行することができます。今回は、LOGIN後にコマンド を実行するのではなく、LOGIN/PROFILEを構築することで自動でコマンドを送る設定です。LOGIN PROFILE コマンドは、クラスタ・メールの使用するノードへ送られます。ユーザはクラスタ・メール・ メッセージを作成します「LOGIN/PROFILE」の subject、およびコマンドのリストを接続するノードに 送信してください。メールを受け取ったノードは、後の実行のためにコマンドを保存し、次回からク ラスタは接続されるたびにそのコマンドを実行します。

空のLOGIN/PROFILEメール・メッセージを送ると、以前設定したLOGIN PROFILE コマンドはクリアーされます。 RF接続時には、LOGIN/PROFILE をできる限り短くしておくことを推奨します。RF接続中の多くのトラフィッ クは転送時にタイムアウトおよびQRMを引き起こす可能性があります。クラスタから20行を限度にするよう にLOGIN/PROFILE を短く設定してください。

LOGIN/PROFILE コマンドには、下記コマンドを使用しないでください。

<Filters, set/beep, set/name, set/location, set/homenode, set/latlon, set/email> 次のコマンドは使用しても大丈夫です。<DX, ANN, TALK, and WX>

#### Example:

send JA2YYF subject は login/profile 本文で sh/dx missed sh/wwv

```
sh/c
最後に終わりコマンド
```

/exit

メールを送る要領で行ってください。受信しましたらノードから LOGIN/PROFILE updated と返送されます。

## Commands

あなたが、無線機の前から離れている場合、SET/HERE, SET/NOH コマンドで他のユーザへ自分の存在の有無を知らせることができます。ネットワーク(SHOW/USER など)上で接続コマンドの中であなたのコールサインに()を付けて表示します。

Examples:

set/here set/nohere

SET/BEEP コマンドは、貴局がコマンドを送る毎にベルキャラクターが送信されます。

Examples:

set/beep

set/nobeep

SET/LOGIN\_ANN コマンドは、ノードにログインした他のユーザの情報を受け取る事ができます。シスオペは、このコマンドを永久に利用できなくする権利を持っています。

**Examples:** 

set/login ann

set/nologin ann

# **Command Macros**

AR クラスタはさらにマクロのコマンド能力を備えています。0から9までのキーによってマクロとしてユーザ 設定できます。マクロはコマンド・エンジンの中で拡張定義されたショートカットです。マクロは、SET/MACRO コマンドで設定しマクロキーナンバーの0から9までを割り当てます。0から9の文字はそのユーザに定義さ れたマクロ定義と変換され格納されたMESSAGEが送出されます。SHOW/MACRO コマンドはユーザに定義さ れたマクロを表示します

**Examples:** 

set/macro 1=sh/dx
set/macro 2=sh/wwv
sh/macro

## **Filters**

AR クラスタノードは、ローカルDXスポット、はじめ世界各国より提供されたDXスポットがインターネット をバックボーンにした回線に接続され配信されています。コンテスト期間中には、48 時間の間に 40,000 以上の DXスポットを実行します。スポットをフィルターを通し希望するものだけを抽出し表示することもできます。 たとえばアメリカのような大きなエリアからのスポットをそして州毎のレベルで、又はエンティティー毎の情 報を詳細にフィルターリングする機能を内蔵しています。DXスポットを、ノード/スポットのエンティティ ー、バンド/モード、WXおよびアナウンスメントに対しフィルターリングすることもできます。 下記コマンドはユーザ・フィルタをすべてリセットするためのものです。無効のフィルタ・コマンドを入力したのではないかと疑問に思う場合は、フィルタをリセットしてください。

#### set/nofilter

下記コマンドは、自身が設定したユーザ・フィルタをすべて表示するためのものです。

#### show/filter

下記コマンドは、DX、アナウンスメント、およびWXのフィルタを設定するためのものです。あなたが、米国およびVEからのDX、アナウンス、WXの情報をみたい場合は簡単に設定することができます。コマンドは、 DXエンティティー、BandMode、KeyWord および州レベル・フィルタを設定します。

set/filter K/pass

米国とVEの局からの、DX、ANN およびWXの設定です。 set/filter K,VE/pass

## **DX Spot Origination Filter**

最も使用されるポピュラーなフィルタは、DXスポットフィルタです。DXスポッターのエンティティー、米 国の州に基づいてフィルタされます。このフィルタは、ユーザー自身がコントロールするものであり、北米の ような広大なエリアでは、よりよいアンテナシステムを設置している局は、全ての情報を、アンテナの小さな 局は、その限られたエリアの情報を取得したいと思っているかもしれません。ビッグガン、マルチステーショ ンは、それぞれのオペレーターが世界中の情報をバンド毎に情報を取得したいと思っているかもしれません。 スポットは、通常全て PASS モードです。指定したエリアからの情報を取得したくない場合は REJECT モード設 定します。指定方法は、エンティティーは、ARRL. CTY カントリー・リスト・ファイル、米国の州は、郵便に使 用される標準略語2文字より指定されます。DXスポットフィルタの様々なオプションは下記に例を挙げてお きます。米国の州フィルターを使用する場合は、カントリーフィルターも併せて設定しなければなりません。

アメリカ、メキシコおよびカナダから起こるスポットを受け取るコマンドは次のとおりです。

set/filter dxorigcty/pass k,xe,ve
set/filter dxorigstate/off
or
set/filter doc/pass k,xe,ve
set/filter dos/off

テキサス、オクラホマおよびアーカンソー州からDXのスポットを受け取るコマンドは次のとおりです。

set/filter dxorigcty/pass k set/filter dxorigstate/pass tx,ok,ar or set/filter doc/pass k set/filter dos/pass tx,ok,ar

米国4、5エリアからのDXスポットを受け取るコマンドは次のとおりです。

set/filter dxorigcty/pass k set/filter dxorigstate/pass k4,k5 or set/filter doc/pass k set/filter dos/pass k4,k5 カリフォルニアおよび米国7 エリアの情報を削除して米国からのDX スポットを受け取るコマンドは次のとお りです。

set/filter dxorigcty/pass k set/filter dxorigstate/reject k6,k7 or set/filter doc/pass k set/filter dos/reject k6,k7

世界中のDXスポットを受け取るコマンドは次のとおりです。

set/filter dxorigcty/off set/filter dxorigstate/off or set/filter doc/off set/filter dos/off

下記コマンドであなたの現在のDXスポットフィルタを検索することができます

show/filter dxorigcty or show/filter doc show/filter dxorigstate or show/filter dos

## **Announce Spot Origination Filter**

アナウンススポットフィルターはスポッターのエンティティーおよび州に基づいてフィルタリングします。フ ィルタは、ユーザが自分自身で必要とする情報のみをコントロールすることができます。デフォルトでは PASS モードに設定されています。指定したエリアからの情報を取得したくない場合は REJECT モード設定します。指 定方法は、エンティティーは、ARRL. CTY カントリー・リスト・ファイル、米国の州は、郵便に使用される標準 略語2文字より指定されます。DXスポットフィルタの様々なオプションは下記に例を挙げておきます。米国 の州フィルターを使用する場合は、カントリーフィルターも併せて設定しなければなりません。

アメリカ、メキシコ、カナダからのアナウンススポットを受け取るコマンドは次のとおりです。

set/filter annorigcty/pass k,xe,ve
set/filter annorigstate/off
or
set/filter aoc/pass k,xe,ve
set/filter aos/off

テキサス、オクラホマ、アーカンソーからのアナウンススポットを受け取るコマンドは次のとおりです。

set/filter annorigcty/pass k set/filter annorigstate/pass tx,ok,ar or set/filter aoc/pass k set/filter aos/pass tx,ok,ar

一部省略します。

```
世界中のアナウンススポットを受け取るコマンドは次のとおりです。
set/filter annorigcty/off
set/filter annorigstate/off
or
set/filter aoc/off
set/filter aos/off
下記コマンドであなたの現在のアナウンススポットフィルタを検索することができます。
show/filter annorigcty
or
show/filter aoc
show/filter aoc
show/filter annorigstate
or
show/filter aos
```

### **Wx Spot Origination Filter**

WX スポットフィルタは、スポッターのエンティティーおよび州に基づいてフィルタリングします。フィルタは、 ユーザが自分自身で必要とする情報のみをコントロールすることができます。デフォルトでは PASS モードに設 定されています。指定したエリアからの情報を取得したくない場合は REJECT モード設定します。指定方法は、 エンティティーは、ARRL. CTY カントリー・リスト・ファイル、米国の州は、郵便に使用される標準略語2文字 より指定されます。WXスポットフィルタの様々なオプションは下記に例を挙げておきます。米国の州フィル ターを使用する場合は、カントリーフィルターも併せて設定しなければなりません。

アメリカ、メキシコ、カナダからのWXスポットを受け取るコマンドは次のとおりです。

set/filter wxorigcty/pass k,xe,ve set/filter wxorigstate/off or set/filter woc/pass k,xe,ve set/filter wos/off

テキサス、オクラホマ、アーカンソーからWXスポットを受け取るコマンドは次のとおりです。

set/filter wxorigcty/pass k set/filter wxorigstate/pass tx,ok,ar or set/filter woc/pass k set/filter wos/pass tx,ok,ar

一部省略します

世界中のWX スポットを受け取るコマンドは次のとおりです。 set/filter wxorigcty/off set/filter wxorigstate/off or set/filter woc/off set/filter wos/off

下記コマンドで、現在の WX スポットフィルタを検索することができます。:

show/filter wxorigcty or show/filter woc

show/filter wxorigstate or show/filter wos

### **DX Spot Band-Mode Filter**

DXスポット・バンドモード・フィルタは、運用バンドおよびモードによるスポットフィルタリングを設定し ます。バンドは160、80、40、20、17、15、12、10、6、2、1、70、VHF、UHF および MW(マイクロ波)です。 モードは CW、RTTY および SSB です。30MHz 以上のスポットを拒絶し、また、30MHz より下のスポットを拒 絶したい時にバンドモードフィルターを使用します。。通常はデフォルトで、バンドモード・フィルタは PASS モードに設定されています。REJECT モードでは、スポットから、1つの、あるエリア、選択されたエリアから のスポットを拒絶します。ユーザは、スポット周波数によってモードが決定されます。コンテスト中には、そ れらのモードのための通常運用される周波数範囲であるにもかかわらず通常のモードと異なるモードでの運用 があることを覚えておいて欲しいと思います。例えば、CWの局が通常RTTY 運用されている周波数で運用して いる場合は、フラグは RTTY として表示されます。スポット DX バンドモード・フィルタの様々なオプションの 例は下記を参照してください。

20 メーターのスポットを受け取るコマンドは次のとおりです。

set/filter dxbandmode/pass 20-cw,20-rtty,20-ssb or set/filter dxbm/pass 20-cw,20-rtty,20-ssb

20 メーター、および 40 メーターの CW スポットを受け取るコマンドは次のとおりです。 set/filter dxbandmode/pass 20-cw,40-cw or set/filter dxbm/pass 20-cw,40-cw

旧のスポットだけを受け取るコマンドは次のとおりです。

set/filter dxbandmode/reject vhf,uhf,mw or set/filter dxbm/reject vhf,uhf,mw

VHF、UHF およびマイクロ波スポットを受け取るコマンドは次のとおりです。

set/filter dxbandmode/pass vhf,uhf,mw or

set/filter dxbm/pass vhf,uhf,mw

6 メーターのスポットだけを受け取るコマンドは次のとおりです。 set/filter dxbandmode/pass 6-CW,6-SSB,6-FM or set/filter dxbm/pass 6-CW,6-SSB,6-FM

30 メーターのスポットだけを受け取るコマンドは次のとおりです。 set/filter dxbandmode/pass 30-CW,30-RTTY or set/filter dxbm/pass 30-CW,30-RTTY

VHF、UHF およびマイクロ波スポットを受け取るコマンドは次のとおりです。 set/filter dxbandmode/reject vhf,uhf,mw or set/filter dxbm/reject vhf,uhf,mw

バンドモード・フィルタリングを解除するコマンドは次のとおりです。 set/filter dxbandmode/off or

set/filter dxbm/off

現在のバンドモード・フィルタリングを検索するコマンドは次のとおりです。

show/filter dxbandmode or show/filter dxbm

```
特別コマンドは、160、80、40、20、15 および 10 メーターのコンテスト・バンドのスポットをすべて拒絶する
DXバンド・モード・フィルタをセット・アップすることができます。
```

set/filter hf/cw set/filter hf/ssb set/filter hf/rtty set/filter hf/off

# **DX Spot CTY Filter**

スポットカントリーフィルタは、スポットカントリー毎にDXスポットがフィルタリングされます。カントリ ーは ARRL. CTY ファイルに基づいて決定されます。DXスポット CTY フィルタは、スポットを通過させる PASS モード、スポットを拒絶する REJECT モードがあります。スポット CTY フィルタの様々なオプションを実証する 下記の例によります。

アメリカを除いてDXスポットをすべて表示させるコマンドは次のとおりです。 set/filter dxcty/reject k

米国、メキシコおよびカナダを除いてDXスポットをすべて表示させるコマンドは次のとおりです。 set/filter dxcty/reject k,xe,ve

米国、メキシコおよびカナダからのDXスポットをすべて表示させるコマンドは次のとおりです。

#### set/filter dxcty/pass k,xe,ve

DXのCTYフィルタをすべて切るコマンドは次のとおりです: set/filter dxcty/off

D XCTY フィルタの現在のセッティングを表示するコマンドは次のとおりです: show/filter dxcty

### **DX Spot Keyword Reject Filter**

| DXスポット・キーワード、フィルタを、指定したキーワ              | フードがコールサインフィールドに含まれている場合、                              |
|-----------------------------------------|--------------------------------------------------------|
| スポットは拒絶されます。                            |                                                        |
| set/filter dxkeyword/reject /bust<br>or | (reject spots with /bust in the callsign)              |
| set/filter dxkw/reject /bust            | (reject spots with /bust in the callsign)              |
| set/filter dxkeyword/reject /bust,vid   | leo (reject spots with /bust or video in the callsign) |
| or                                      |                                                        |
| set/filter dxkw/reject /bust,video      | (reject spots with /bust or video in the callsign)     |
| set/filter dxkeyword/off<br>or          | (turn the keyword reject filter off)                   |
| set/filter dxkw/off                     | (turn the keyword reject filter off)                   |
| show/filter dxkeyword<br>or             | (show the keyword reject filter)                       |
| show/filter dxkw                        | (show the keyword reject filter)                       |

### **DX Needs Database and Filters**

AR クラスタは、ユーザが必要としているデータ・ベースを搭載しています。スポット・フィルタリングで、あ なたの必要なDXスポットを表示することができます。SET/FILTER NEEDS コマンドはあなたのニーズをセット するために使用され、ニーズは、CW、SSB および RTTY の各モードで設定することができます。フィルタコマン ドの最初の文字が+である場合、データはニーズへ追加されます、そうでなければリストする、既存のリスト が上書きされます。ニーズのプリフィックスは、ARRL. CTY カントリー・リストに基づきます。

set/filter dxneeds/ssb 3d2/r,3y/b,bv9p,jd/o,jd/m

set/filter dxneeds/rtty r1mv,sv5,t33,zk1/n

set/filter dxneeds/cw +r1fj,vp8/h,jy,zs8,vu4,vu7

下記コマンドで必要に基づいてスポットの表示をon、off、することができます set/filter dxneeds/off

set/filter dxneeds/on

下記コマンドであなたが設定されたニーズ・リストを表示することができます show/filter dxneeds

さらに、他のステーションあるいは特定のカントリープリフィックスを見るニーズ・データ・ベースを検索す ることができます。必要とするモード(CW、SSB、RTTY)を指定しても検索することができる。 あなた下記コマンドで別のステーションの必要を示すことができます。 show/ dxneeds k1ttt

show/ dxneeds/ssb k1ttt

下記コマンドでマーシャル諸島を表示することができます: show/ dxneeds V7\*

# **Overview of AR-Cluster User Commands**

以下のリストはAR-CLUSTER のコマンドの要約です。 コマンドの大文字部分が必ず入力してください。 コマンドの小文字部分は任意です。例えば、A/F というコマンドは、ANNOUNCE /FULL と同じコマンドです。

| Announce             | コネクトしているローカルユーザーヘアナウンスします                              |
|----------------------|--------------------------------------------------------|
| Announce/Full        | ネットワークヘコネクトしているユーザー全てヘアナウンスします                         |
| <u>Bye</u>           | クラスターを切断します                                            |
| CLEAR/QSL            | ローカルQSLdatabaseからQSL情報を削除します                           |
| <u>CONFErence</u>    | ローカルの会議モードに入ります                                        |
| CONFErence/Full      | ネットワーク上で会議モードに入ります                                     |
| <u>DB</u>            | <b>Data</b> base情報を作成します                               |
| <u>DEelete</u>       | mailを削除します                                             |
| <u>Directroy</u>     | メールメッセージを表示します                                         |
| <u>Dx</u>            | DX 情報を入力します。 ex, DX FREQ, CALL                         |
|                      | comment                                                |
| Help                 | コマンドのヘルプ                                               |
|                      |                                                        |
| List                 | メールメッセージのリストを表示します                                     |
| <u>List</u><br>Quit  | メールメッセージのリストを表示します<br>クラスターへの接続を切断します                  |
| List<br>Quit<br>Read | メールメッセージのリストを表示します<br>クラスターへの接続を切断します<br>メールメッセージを読みます |

| Send                       | メールメッセージを送ります                     |
|----------------------------|-----------------------------------|
| SEt/ANNouncements          | アナウンスの切り替えをします                    |
| SEt/BEep                   | DX、アナウンス情報を受信したときにBEEP音を鳴らします     |
| SEt /DX_Announcements      | DX情報を受信可能にします                     |
| SEt/DXSqth                 | DX情報提供者のQTHを表示します                 |
| SEt/EMAIL                  | 自身のEMAILアドレスを登録します                |
| SEt /FILTER                | SPOTFILTERを設定します                  |
| SEt /HEre                  | シャックにいます                          |
| SEt /HOMenode              | ホームノードを設定します。 e.g.: SE/HOM ja2yyf |
| SEt /LOCAtion              | 自局の緯度経度を設定します                     |
| SEt /LOGIN_announcements   | ログイン情報が来ます                        |
| <u>SEt /Name</u>           | 自局の名前を設定します。                      |
| SEt/NOAnnouncements        | アナウンスが不必要な場合設定します。                |
| <u>SEt /NOBeep</u>         | ビープ音が鳴らないようにします                   |
| SEt /NODX_Announcements    | DX情報が必要ない場合設定します。                 |
| SEt/NODXSqth               | DX情報のエンティティーの表示が必要ないときに設定します      |
| <u>SEt /NOHere</u>         | シャックから離れるときに設定します                 |
| SEt /NOLOGin_announcements | ログイン情報必要ないときに設定します。               |
| SEt/NOTalk                 | トークメッセージが必要ないとき設定します。             |
| SEt/NOWWV_announcements    | WWV/情報が必要ないとき設定します。               |
| SEt/NOWX_announcements     | WX情報が必要ないとき設定します。                 |

| Set/PHONE             | 自局の電話番号を設定します。                     |
|-----------------------|------------------------------------|
| Set/QRA               | 自局名を設定します(日本ではまず利用されてません)          |
| Set/QSL               | QSL情報をノードへ送ります                     |
| SEt /QTH              | 自局の住所等を設定します。                      |
| SEt/TAlk              | トーク情報を表示さる時設定します。                  |
| SEt/WWV_announcements | WWV情報が必要なとき設定します。                  |
| SEt/WX_announcements  | WX情報が必要なとき設定します。                   |
| SHow/ANnounce         | 過去のアナウンス情報を閲覧します                   |
| SHow/ARCHive          | アーカイブフォルダーを閲覧します。                  |
| SHow/BUCmaster        | コールサインを閲覧します(バックマスターハムコール)         |
| SHow/BULLEtins        | ブリテンフォルダーを閲覧します(JA2YYFでは設定無し)      |
| SHow/CBA              | コールサインを閲覧します(RAC コールブック)           |
| SHow/CLuster          | クラスター情報を表示します                      |
| SHow/Configuration    | ネットワーク上のユーザーを表示します                 |
| SHow/Dx               | 過去のDX情報を表示します。                     |
| SHow/Dx SQL           | Query for past DX using SQL        |
| SHow/EMAIL            | ユーザーのE-mailアドレスを表示します。             |
| SHow/FDx              | SH/DXコマンドのフォーマットを表示します。            |
| SHow/FILEs            | Show the files in the files folder |
| SHow/FILTER           | 自局に関するフィルター情報が表示されます               |
| SHow/FITu             | SH/ITUのフォーマットが表示されます。              |

| SHow/FZOne      | SH/ZONEのフォーマットが表示されます              |
|-----------------|------------------------------------|
| SHow/Grid       | グリッドロケーターが表示されます。                  |
| SHow/HAM        | コールサインを閲覧します。                      |
| SHow/Heading    | 距離方向を表示します                         |
| SHow/HOMEnode   | ユーザーのホームノードが表示します。                 |
| SHow/ITu        | DX局のITUを表示します                      |
| SHow/LOCation   | DX局の緯度経度を表示します。                    |
| SHow/LOG        | ログイン情報が表示されます。                     |
| SHow/Muf        | MUFが表示されます。                        |
| SHow/NEeds      | 必要なエンティティーが表示されます。                 |
| SHow/NOdes      | ノードリストを表示します。                      |
| SHow/Prefix     | プリフィクス情報を表示します。                    |
| Show/QRA        | 局名情報を表示します。                        |
| SHow/Qsl        | QSL情報を表示します。                       |
| SHow/STation    | 指定した局の情報が表示されます                    |
| <u>SHow/Sun</u> | sunrise/sunset 情報が表示されます。          |
| SHow/TAlk       | 過去のトーク情報が表示されます。                   |
| SHow/TIme       | 時間情報が表示されます                        |
| SHow/TIP        | Show a tip about using the cluster |
| Show/UPTime     | ノード稼働時間が表示されます。                    |
| SHow/Users      | ノードに接続されているユーザーを表示します。             |

| SHow/Version   | AR-CLUSTER のバージョンを表示します               |
|----------------|---------------------------------------|
| SHow/WWv       | 過去のWWV/情報を表示します。                      |
| SHow/WX        | 過去のWX情報を表示します。                        |
| SHow/WXStation | weather station を表示します                |
| SHow/Zone      | 過去のDX情報を表示します(CQ ZONE上にて)             |
| <u>Talk</u>    | トークするときに使用します                         |
| Talk/Timestamp | トーク時にタイムスタンプを付けます。                    |
| Type/ARChive   | Display a file in the archive folder  |
| Type/BULletins | Display a file in the bulletin folder |
| Type/FILes     | Display a file in the files folder    |
| Wwv            | WWV 情報を送ります。                          |
| <u>wx</u>      | ローカルのWX情報を送ります。                       |
| WX/Full        | ネットワーク上へWX情報を送ります。                    |